# So setzen Sie das Passwort auf SADP zurück

#### Werkzeug:

Bitte folgen Sie dem Link

https://www.hikvision.com/en/support/tools/destop-tools/sadp-for-windows/ zu

Laden Sie die neueste Version von SADP auf Ihren Computer herunter.

HINWEIS: Das Hikvision-Gerät und der Computer, auf dem SADP installiert ist, sollten sich im selben Subnetz befinden.

Öffnen Sie das SADP-Tool, um Online-Geräte zu suchen. Wählen Sie das Gerät aus und klicken Sie auf Vergessen

#### Passwort:

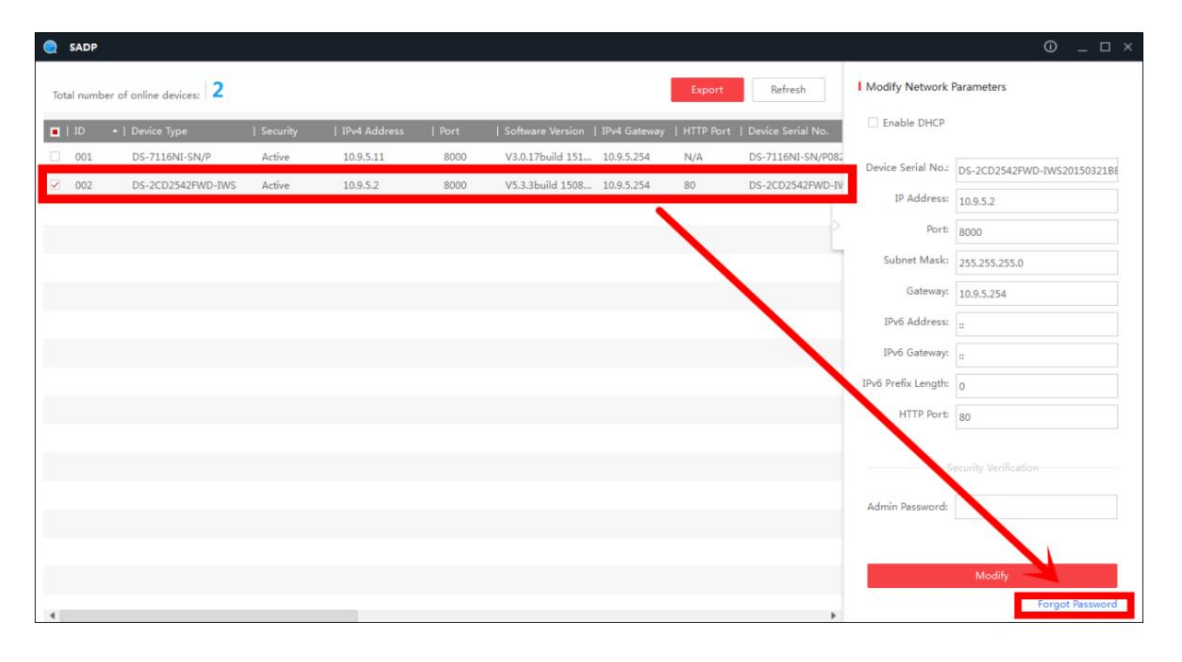

Möglicherweise sehen Sie eines der drei Popups.

| Restore Default Password | ×              |
|--------------------------|----------------|
|                          |                |
| Restore Default Pass     |                |
| Security Code:           |                |
|                          |                |
|                          |                |
|                          | Confirm Cancel |

1. Wenn das Pop-up eine Sicherheit erfordert

Code, wenden Sie sich bitte an Methode 1.

2. Wenn das Popup eine verschlüsselte Datei erfordert, wenden Sie sich bitte an Methode 2.

|   | Step 1: Click Export to download the key request<br>file (MM. file) or take a photo of the QR code. Send<br>the XML file or QR code photo to our technical<br>engineers. |
|---|----------------------------------------------------------------------------------------------------|
|   | Export                                                                                                    |
| 0 | Step 2: Input the key or import the key file received<br>from the technical engineer to reset the password<br>for the device.                                            |
|   | Import File                                                                                                    |
|   | New Password:                                                                                                    |
|   | Confirm Password:                                                                                                    |

| U | Step 1: Click Export to download the key request<br>file (XML, file) or take a photo of the QR code. Send<br>the XML, file or QR code photo to our technical<br>engineers.<br>Export |  |
|---|----------------------------------------------------------------------------------------------------|--|
| 0 | Step 2: Input the key or import the key file received<br>from the technical engineer to reset the password<br>for the device.<br>Input Key Import File                               |  |
|   | New Password:                                                                                                    |  |
|   | Confirm Password:                                                                                                    |  |
|   |                                                                                                    |  |

3. Wenn das Popup eine verschlüsselte Datei erfordert

oder Schlüssel, wenden Sie sich bitte an Methode 2 oder 3.

## Methode 1, Geräteinformationen

Kopieren Sie die Startzeit und die Seriennummer des Geräts und senden Sie die Informationen dann an Hikvision

technisches Support-Team, Support-Team würde Sicherheitscodes zurücksenden.

| SADF                              | н                   |                |              |                    |              |                 |                           |               |                    | 0 _ 🗆 ×                     |
|-----------------------------------|---------------------|----------------|--------------|--------------------|--------------|-----------------|---------------------------|---------------|--------------------|-----------------------------|
| Total number of online devices: 3 |                     |                |              |                    | Export       | Refresh         | Modify Network Parameters |               |                    |                             |
| rsion                             | Start Time          | ₽v6 Address    | IPv6 GateWay | IPv6 Prefix Length | Support IPv6 | IPv6 Modifiable | Support DHCP              | IPv4 DHCP     | Enable DHCP        |                             |
| wild 150                          | 2015-12-02 15:52:15 |                |              |                    |              |                 |                           | $\rightarrow$ | Device Serial No.: | DS-6601HFHL/L0120151120CCWR |
| uild 150                          | 2015-11-27 10:36:47 | =              | =            | 0                  | Yes          | Ves             | Yes                       | OFF           | IP Address:        | 10.9.5.11                   |
| wild 141                          | 2015-11-27 10:30:22 | fe80::2a57:be. | . =          | 64                 | Ves          | No              | Ves                       | OFF           | Port:              | 8000                        |
|                                   |                     |                |              |                    |              |                 |                           |               | Subnet Mask:       | 255.255.255.0               |
|                                   |                     |                |              |                    |              |                 |                           |               | Gateway:           | 10.9.5.254                  |
|                                   |                     |                |              |                    |              |                 |                           |               | IPv6 Address:      | 1.00.7.571. 111.01.1.11     |

Hinweis: Bitte starten Sie das Gerät neu, um die Startzeit zu überprüfen.

Nachdem Sie die Sicherheitscodes erhalten haben, wählen Sie bitte einen Code entsprechend dem Strom des Geräts aus

Zeit.

```
2015-11-27:RRrezeSezz
2015-11-28:RzzSRrRyzd
2015-11-29:zQeqz9yee
2015-11-30:qQRzed9ezR
2015-12-01:qe9ryzRQdy
```

Geben Sie den Sicherheitscode ein und klicken Sie dann auf Bestätigen.

| Restore De | fault Password                                        | ×     |
|------------|-------------------------------------------------------|-------|
| 1          | Restore Default Password<br>Security Code: SeyqqeSS9R |       |
|            | 2 Confirm Ca                                          | incel |

### Methode 2ÿXML-Datei

Klicken Sie auf die Schaltfläche "Exportieren", um die XML-Datei zu speichern. Senden Sie dann die XML-Datei an das technische Support-Team von Hikvision.

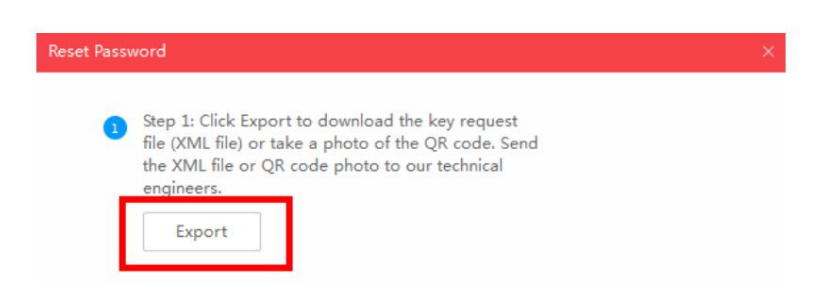

Das technische Support-Team von Hikvision sendet die verschlüsselte Datei zurück. Wählen Sie den Pfad von

die verschlüsselte Datei, geben Sie Ihr neues Passwort ein und bestätigen Sie, klicken Sie zum Zurücksetzen auf Bestätigen

Passwort.

| 2 | Step 2: Input the key or import the key file received from the technical engineer to reset the password for the device. |      |
|---|----------------------------------------------------------------------------------------------------|------|
|   | • Import File                                                                                                    |      |
| 1 | C:/Users/daishengjie@hikvision.com/De 🗎                                                                                 |      |
| 2 | New Password:<br>Strong<br>Confirm Password:                                                                            |      |
|   | 3 Confirm Car                                                                                                    | icel |

| <mark>Hinweis</mark> : Die verschlüsselte Datei wäre 48 Stunden lang gi | iltig. |
|-------------------------------------------------------------------------|--------|
|-------------------------------------------------------------------------|--------|

## Methode 3, QR-CODE

Mit dieser Methode können Sie die XML-Datei exportieren oder einen Screenshot des QR-Codes machen.

Wenn Sie die XML-Datei exportieren, beziehen Sie sich bitte auf Methode 2, um das Passwort zurückzusetzen.

Sie können den Screenshot des QR-Codes auch an das technische Support-Team von Hikvision senden.

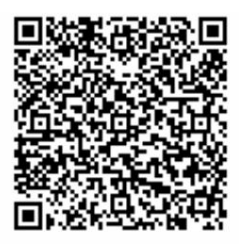

Das technische Support-Team von Hikvision sendet den Schlüssel zurück, der aus Zahlen und besteht

Buchstaben (8 Byte).

Geben Sie den Schlüssel ein, geben Sie das neue Passwort ein und bestätigen Sie. Klicken Sie zum Zurücksetzen auf Bestätigen

#### Passwort.

| 2    | Step 2: Input the key or import the key file received<br>from the technical engineer to reset the password<br>for the device. |
|------|----------------------------------------------------------------------------------------------------|
|      | ● Input Key O Import File                                                                                                    |
| 1    | 5b449116                                                                                                    |
| 2    | New Password:<br>Strong<br>Confirm Password:                                                                                  |
| note | ☑ Reset Network Cameras' Passwords                                                                                            |
|      | 3 Confirm Cancel                                                                                                    |

Hinweis: Wenn Sie das Passwort des NVR und der angeschlossenen Kameras gleichzeitig zurücksetzen möchten, wählen Sie bitte die Option "Passwörter der Netzwerkkameras zurücksetzen".

Machine Translated by Google

Erste Wahl für Sicherheitsexperten HIKVISION Technischer Support